# COMPRA EN LÍNEA USANDO EL SITIO WEB O LA APP DE WALMART

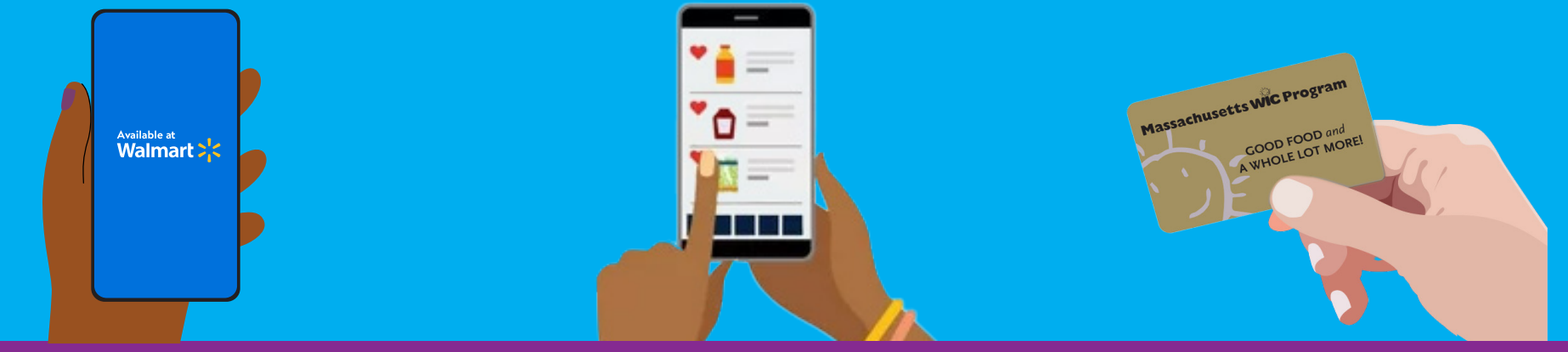

### CÓMO EMPEZAR

- 1. Dirígete a www.walmart.com/wic.
- 2. Inicia sesión en tu cuenta actual o crea una cuenta.
- Dirígete a tu Cartera y haz clic en "Add new payment method" (Agregar nuevo método de pago) e ingresa tu número de Tarjeta de WIC (programa de nutrición suplementaria para mujeres, bebés y niños) y NIP.
- 4. Selecciona tu ubicación de tienda.

### CÓMO COMPRAR

- **1**. Selecciona "View and shop my benefits" (Ver mis beneficios y comprar usándolos) en la Tarjeta de WIC en tu Cartera.
- 2. Haz clic en cada alimento en tu saldo de beneficios para ver las opciones elegibles de WIC sugeridas.
- 3. Para buscar más productos de WIC, selecciona el filtro "Benefit Programs" (Programas de Beneficios), luego selecciona "WIC eligible" (elegibles de WIC).
- 4. Haz clic en "Add" (Agregar) para añadir el artículo a tu carrito de compras.

## CÓMO PAGAR

- 1. Haz clic en tu Carrito de Compras.
- 2. Elige recolección o entrega y selecciona un día y hora.
  - » La disponibilidad de entrega se basa en la dirección.
- 3. Haz clic en "Continue to check out" (Continuar para realizar pago).
- 4. Introduce tu NIP de WIC.
- 5. Revisa tu pedido y tu selección de pago.
- 6. Haz clic en "Place order" (Realizar pedido).
- 7. Introduce tu NIP de WIC nuevamente para autorizar tu tarjeta de WIC.

Tu saldo de beneficios de WIC se actualizará cuando se realice tu pedido.

#### CONSEJOS

- Pueden aplicarse tarifas de entrega o envío y éstas no las cubre el programa WIC.
- Walmart te pide introducir una forma secundaria de pago si eliges entrega o tienes algún artículo no cubierto por el programa WIC en tu pedido.

### PARA AYUDA

Si tienes preguntas o necesitas apoyo, comunícate con el Centro de Ayuda de Walmart

1-800-925-6278 | walmart.com/wic

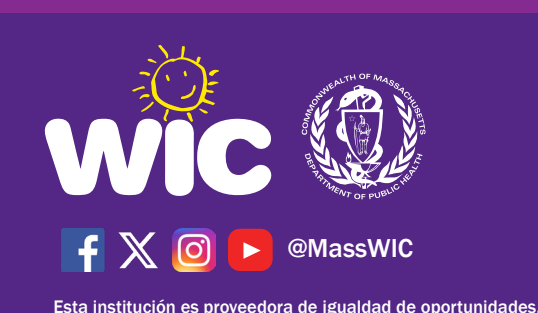